Repaso NetGUI Arquitectura de Internet Sistemas Telemáticos para Medios Audiovisuales

#### Departamento de Teoría de la Señal y Comunicaciones y Sistemas Telemáticos y Computación

Universidad Rey Juan Carlos

Septiembre de 2021

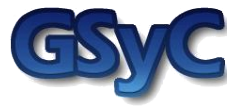

©2021 GSyC Algunos derechos reservados. Este trabajo se distribuye bajo la licencia Creative Commons Attribution Share-Alike disponible en http://creativecommons.org/licenses/by-sa/4.0/

#### Contenidos

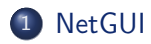

- (2) Las máguinas virtuales dentro de NetGUI
- (3) Herramientas de configuración de direcciones IP en Linux: ifconfig, ip
- 4 Configuración de red mediante ficheros de configuración
- 6 Herramientas de configuración de la red: route
- 6 Configuración de rutas mediante ficheros de configuración

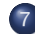

Herramientas de diagnóstico de red: arp, ping, traceroute

#### Contenidos

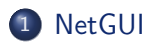

2) Las máquinas virtuales dentro de NetGUI

- Interfaces de red
- Captura de tráfico de red: tcpdump y wireshark
- Herramientas de configuración de direcciones IP en Linux: ifconfig, ip
- 4 Configuración de red mediante ficheros de configuración
- 5 Herramientas de configuración de la red: route
- 6 Configuración de rutas mediante ficheros de configuración
- 🕜 Herramientas de diagnóstico de red: arp, ping, traceroute

#### NetGUI

- NetGUI es una herramienta construida sobre el software Netkit, que a su vez se apoya en *User-mode Linux* (UML).
- Funcionalidad:
  - Creación a través de una interfaz gráfica de un escenario de red mediante selección/arrastre de routers, concentradores (hubs) y estaciones finales.
  - Almacenamiento y recuperación de escenarios de red previamente creados.
  - Interconexión de elementos de red
  - Arranque del HW emulado: cada estación final y cada router puede configurarse a través de una consola Linux.
  - Operación de la red a través de las consolas Linux.
- Es Software Libre que puede instalarse en Linux:

http://mobiquo.gsyc.es/netgui

#### NetGUI, Netkit y UML

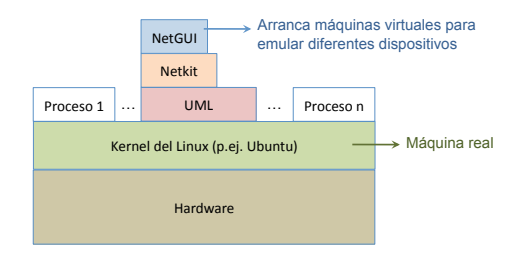

#### NetGUI:

- Interfaz gráfica para Netkit.
- Netkit:
  - Entorno software que permite realizar experimentos con redes de ordenadores virtuales sin necesidad de disponer de dispositivos de comunicaciones ni de ordenadores reales.
  - Permite arrancar varios nodos virtuales (ordenadores, hubs, routers) que ejecutan el kernel y las aplicaciones de GNU/Linux.
  - Utiliza máquinas virtuales UML.
- UML (User-mode Linux):
  - Es un kernel de Linux que puede ser arrancado como un proceso de usuario en una máquina real que tenga instalado Linux.
  - Llamaremos máquinas virtuales a cada uno de los procesos UML que emula un ordenador o un router, y máquina real a aquélla en la que se están ejecutando los procesos UML.

#### La interfaz gráfica

#### • NetGUI se arranca con la orden netgui.sh

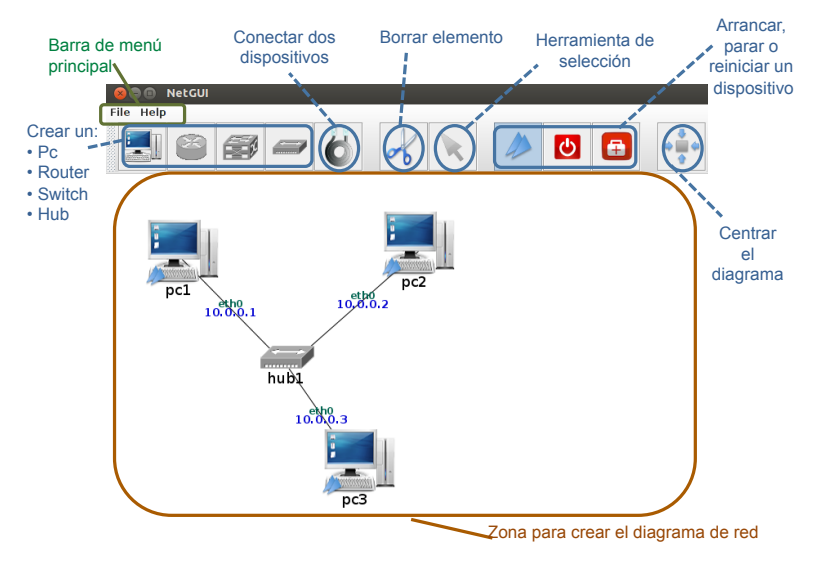

#### Creación/Borrado de dispositivos y su interconexión

 Los dispositivos con los que se puede trabajar en los escenarios de NetGUI son los siguientes: PC o máquina final, router, switch y hub. Para dibujarlos hay que pulsar sobre el botón que queramos utilizar y pinchar en el fondo de la zona de dibujo.

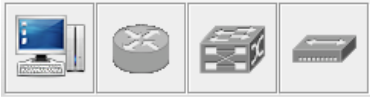

 Para conectar estos dispositivos utilizaremos el botón que representa el cable. Una vez seleccionado este botón, pulsaremos una vez sobre el primer dispositivo que queremos conectar y una segunda vez sobre el segundo dispositivo:

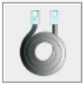

 Para borrar cualquier elemento que hayamos dibujado seleccionaremos el botón que muestra las tijeras y a continuación pulsaremos sobre el elemento a borrar, ya sea dispositivo o cable.

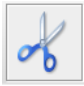

### Iniciar/Para/Reiniciar la ejecución de los dispositivos

- Los hubs no hay que arrancarlos ni pararlos, se encuentran arrancados siempre.
- Para arrancar los dispositivos: PC (máquina final que no es un *router*), *router* o *switch*, es necesario seleccionar el botón de arranque y pulsar sobre el dispositivo concreto a arrancar. Al iniciarlo, aparecerá una ventana que muestra la consola para poder ejecutar comandos dentro de dicho dispositivo:

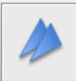

 Para interrumpir la ejecución de un dispositivo es necesario seleccionar el botón de parada y pulsar sobre el dispositivo concreto que deseamos parar:

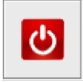

 Si alguna máquina no ha arrancado bien y/o comienzan a salir de forma continuada mensajes de error en su consola, primero conviene intentar pararla y luego volverla a arrancar con los dos botones anteriores.

## La herramienta de selección

• La herramienta de selección permite la siguiente funcionalidad:

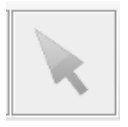

- Seleccionar un elemento: haciendo clic con el botón izquierdo del ratón se selecciona un elemento del escenario de red.
- Mover un elemento: arrastrando con el botón izquierdo del ratón se mueve un elemento dentro del escenario de red.
- Poner en primer plano la consola de un dispositivo arrancado: haciendo un doble clic con el botón izquierdo del ratón sobre un dispositivo, su ventana de terminal pasa a primer plano.

#### Acciones sobre toda la figura

- Mover toda la figura: pulsando y arrastrando con el botón izquierdo del ratón sobre el fondo de la ventana (en un lugar en el que no haya ningún elemento).
- Zoom: pulsando y arrastrando con el botón derecho del ratón sobre el fondo de la ventana:
  - arrastrando hacia la derecha: aumentar el zoom
  - arrastrando hacia la izquierda: disminuir el zoom
- **Centrar**: El botón "Centrar" permite centrar la figura en la ventana:

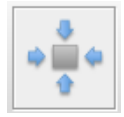

#### El Menú File

- El menú File permite guardar escenarios de red y cargar escenarios guardados previamente.
- Para guardar con File->Save, la primera vez hay que elegir un nombre de carpeta que no exista. En esa carpeta se almacenarán todos los ficheros asociados al escenario:
  - netgui.nkp: contiene la información del dibujo del escenario.
  - \*.disk: contiene el sistema de ficheros de cada máquina virtual, con las modificaciones que se hayan hecho en cada una después de arrancarlas.
- No se pueden guardar escenarios en un *path* que incluya un directorio en cuyo nombre haya algún espacio en blanco. Todas las carpetas desde el *HOME* hasta la del escenario deben tener NOMBRES SIN ESPACIOS.
- Al guardar un escenario simplemente se guardan los cambios de la figura en el archivo netgui.nkp. El estado de los ficheros de cada máquina virtual se va guardando automáticamente en los ficheros .disk.

## Consolas de pcs/routers/switches

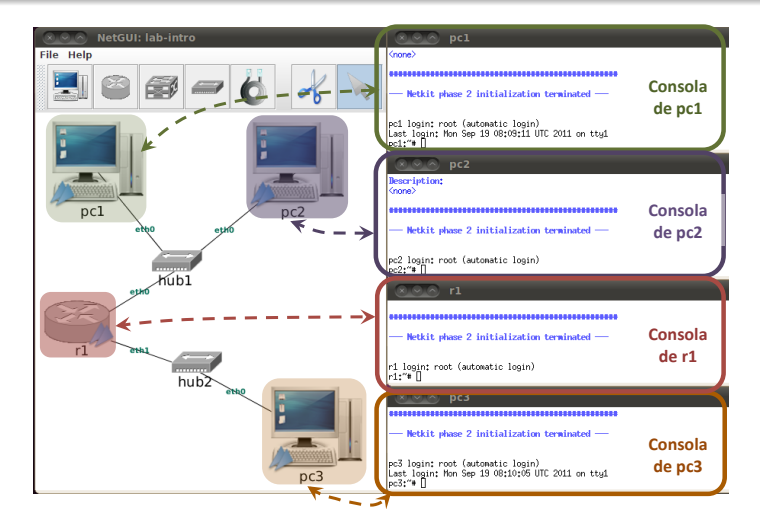

• No hay una consola para los hubs, se encuentran siempre arrancados y configurados.

#### Arrancar NetGUI

- NetGUI se arranca escribiendo en un terminal la orden netgui.sh
- Si ha habido ejecuciones previas de NetGUI, resulta conveniente ejecutar ANTES la orden clean-netgui.sh
- Cuando la anterior ejecución de NetGUI ha terminado de forma incorrecta, se hace imprescindible utilizar clean-netgui.sh antes de volver a arrancar NetGUI
- Por lo tanto, el procedimiento adecuado para arrancar NetGUI es:
  - Ejecutar en un terminal la orden: clean-netgui.sh
  - 2 Ejecutar en un terminal la orden: netgui.sh

#### Cerrar NetGUI

- NUNCA debe cerrarse NetGUI sin apagar ANTES todas las máquinas virtuales utilizando el botón sobre cada una de ellas.
  - Si al hacerlo la máquina virtual no se apagase, puede escribirse en su terminal la orden halt y esperar a que la ventana se cierre sola.
- Por lo tanto, el procedimiento adecuado para salir de NetGUI es:
  - Apagar una a una las máquinas virtuales mediante el botón
     sobre cada una de ellas.
  - Si alguna máquina virtual no pudiera apagarse mediante la interfaz, apagarla escribiendo halt en su ventana de terminal
  - Si ha habido cambios en el dibujo del escenario que se quieran guardar, elegir en el menú File -> Save.
  - elegir en el menú File -> Exit.

#### Contenidos

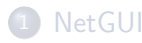

- 2 Las máquinas virtuales dentro de NetGUI
  - Interfaces de red
  - Captura de tráfico de red: tcpdump y wireshark
- Herramientas de configuración de direcciones IP en Linux: ifconfig, ip
- 4 Configuración de red mediante ficheros de configuración
- 5 Herramientas de configuración de la red: route
- 6 Configuración de rutas mediante ficheros de configuración
- 🕜 Herramientas de diagnóstico de red: arp, ping, traceroute

Las máquinas virtuales dentro de NetGUI Interfaces de red

Interfaces de red de una máquina Linux

• Una máquina Linux (pc) que tenga una tarjeta Ethernet tiene definida la interfaz eth0. En la figura eth0 queda representada con la tarjeta de red que conecta pc1 y hub1.

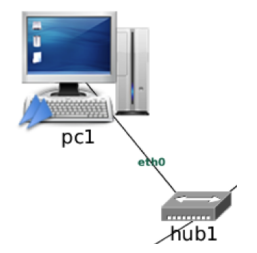

#### Ejecución de comandos

- Para ejecutar un comando en una máquina virtual, escribimos dicho comando sobre la consola de esa determinada máquina. Por ejemplo:
  - El comando ifconfig o el comando ip permiten ver información relacionada con las interfaces de red una máquina.
    - Con ifconfig (se ha coloreado la información importante relativa a Ethernet) en pc1:

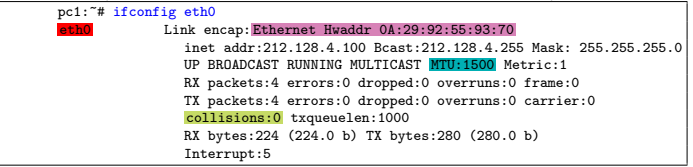

• También con el comando ip en pc1:

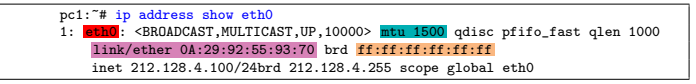

#### Captura de tráfico de red: tcpdump

- Para capturar tráfico en una interfaz de red se puede utilizar la orden tcpdump.
- El tráfico que se captura puede verse directamente en el terminal mientras se va capturando, o puede guardarse en un fichero para analizarlo más tarde.
- tcpdump tiene varias opciones (véase man tcpdump). Normalmente usaremos las siguientes opciones en las prácticas:
  - -i <dev> Interfaz en la que se quiere capturar tráfico
  - -w <file> Fichero donde se guardarán los paquetes capturados, en vez de mostrarlos en pantalla
  - -s <tamaño> Número de bytes que se capturan de cada paquete (por defecto 68 bytes, -s 0 para capturar paquetes enteros)
- Para interrumpir tcpdump es necesario pulsar Ctrl+C.

Captura de tráfico en NetGUI: acceso al sistema de ficheros de la máquina real (I)

- Dentro de una máquina virtual de NetGUI, escribir en el directorio /hosthome permite guardar ficheros en la máquina real:
  - todos los ficheros grabados en el directorio /hosthome en la máquina virtual estarán en realidad en la **Carpeta persona**l del usuario en la máquina real.
- Las capturas realizadas en las máquinas virtuales conviene guardarlas en /hosthome para que sean accesibles desde la máquina real.
- Ejemplo:

pc1:~# tcpdump -i eth0 -s 0 -w /hosthome/pc1-eth0.cap

Las máquinas virtuales dentro de NetGUI Captura de tráfico de red: tcpdump y wireshark

# Captura de tráfico en NetGUI: acceso al sistema de ficheros de la máquina real (II)

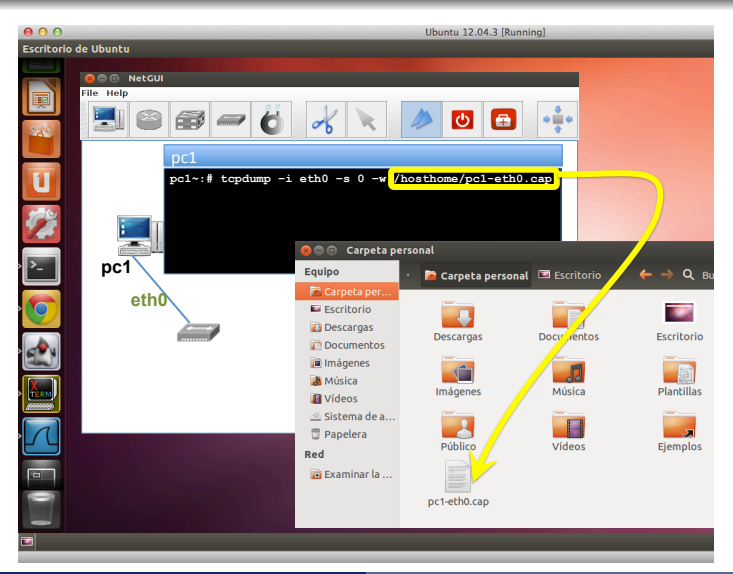

#### Captura de tráfico de red: tcpdump en background

- Si arrancamos tcpdump como hemos descrito previamente, la consola donde arrancamos tcpdump se queda ocupada con dicho programa y no podremos utilizarla para ejecutar otros comandos hasta que no interrumpamos tcpdump con Ctrl+C.
- En ocasiones queremos ejecutar otros comandos en una consola a la vez que realizamos una captura de tráfico. En estos casos resulta más conveniente arrancar tcpdump en segundo plano (background), lo que se hace añadiendo & al final de la orden:

pc1:~# tcpdump -i eth0 -s 0 -w /hosthome/pc1-eth0.cap &

- De esta forma tcpdump se ejecuta, pero además es posible escribir otras órdenes en la consola después de tcpdump.
- Para interrumpir la captura cuando se está realizando en *background* es necesario:
  - pasar tcpdump a primer plano (foreground) con la orden fg: pc1:~# fg
  - 2 pulsar Ctrl+C

#### wireshark

- wireshark es una herramienta gráfica que permite visualizar paquetes capturados, navegando a través de los campos de cabecera y datos de cada uno de los protocolos utilizados.
  - Debido a que las máquinas de NetGUI no tienen entorno gráfico instalado, no es posible arrancar wireshark dentro de las máquinas virtuales y es necesario arrancarlo desde la máquina real.
- Puede arrancarse wireshark desde un terminal de la máquina real (por ejemplo en la máquina *zeta25*) de la siguiente forma:

```
usuario@zeta25:~$ wireshark pc1-eth0.cap
```

#### wireshark

| Image: Second Second |                                                                                                    |    |  |  |  |  |
|----------------------------------------------------------------------------------------------------|----------------------------------------------------------------------------------------------------|----|--|--|--|--|
| Image: Contention of the second of the second of the s  |                                                                                                    |    |  |  |  |  |
|                                                                                                    | 🖳 🔐 😂 🎯 i 🗁 🖭 🗙 😂 🕹 i 🗟 🌲 🔶 🍞 👱 🗐 🗮 🔍 🔍 🔍 🗂                                                                                                    |    |  |  |  |  |
|                                                                                                    | Image: Biter:     Image: Constraint of the second second se                   |    |  |  |  |  |
|                                                                                                    | No. Time Source Destination Protocol Info                                                                                                    | -  |  |  |  |  |
| (                                                                                                    | 6 0.012926 127.0.0.1 127.0.0.1 FTP Response: 220 ProFTPD 1.3.0 Ser                                                                                                    |    |  |  |  |  |
| Resumen de                                                                                                    | 2 0 0 0 1 2 0 0 1 1 2 0 0 1 1 2 0 0 1 1 2 0 0 1 1 0 1 2 0 0 1 1 0 0 0 1 0 0 0 0                                                                                                    | 1  |  |  |  |  |
| los paquetes                                                                                                    | 9 3 075382 127 0 0 1 127 0 0 1 TCP ftr > 1900 [ACK] Ser = 55 Ack = 14 With                                                                                                    |    |  |  |  |  |
| capturados                                                                                                    | 10 3.092710 127.0.0.1 127.0.0.1 FTP Response: 331 Password required for                                                                                                    |    |  |  |  |  |
| oupturuuoo                                                                                                    | 11 3.092904 127.0.0.1 127.0.0.1 TCP 1900 > ftp [ACK] Seq=14 Ack=90 Win                                                                                                    |    |  |  |  |  |
|                                                                                                    | 12 6.957003 127.0.0.1 127.0.0.1 FTP Request: PASS prueba-pass                                                                                                    | 4  |  |  |  |  |
|                                                                                                    | 13 6.994821 127.0.0.1 127.0.0.1 TCP ftp > 1900 [ACK] Sed=90 Ack=32 WiAt                                                                                                    | IJ |  |  |  |  |
| /                                                                                                    |                                                                                                    |    |  |  |  |  |
|                                                                                                    | Frame 6 (120 bytes on wire, 96 bytes captured)                                                                                                    |    |  |  |  |  |
| Detalle de las                                                                                                    | Ethernet II, Src: 00:00:00_00:00:00 (00:00:00:00:00), Dst: 00:00:00_00:00:00 (00:00:00:00:00:00)                                                                                                    |    |  |  |  |  |
| cabeceras del                                                                                                    | Internet Protocol, Src: 127.0.0.1 (127.0.0.1), Dst: 127.0.0.1 (127.0.0.1)                                                                                                    |    |  |  |  |  |
| paquoto                                                                                                    | Transmission Control Protocol, Src Port: ttp (21), Dst Port: 1900 (1900), Seq: 1, Ack: 1, Len: 54     Transmission Control Protocol, Src Port: ttp (21), Dst Port: 1900 (1900), Seq: 1, Ack: 1, Len: 54     Sequence (1998)     Sequence (1998)     Sequence (199 |    |  |  |  |  |
| paquele                                                                                                    | Source port: ftp (21)                                                                                                    |    |  |  |  |  |
| seleccionado                                                                                                    | Destination port: 1900 (1900)                                                                                                    |    |  |  |  |  |
| 7                                                                                                    | Sequence number: 1 (relative sequence number)                                                                                                    |    |  |  |  |  |
| /                                                                                                    | [Next sequence number: 55 (relative sequence number)]                                                                                                    |    |  |  |  |  |
| ( )                                                                                                    | Acknowledgement number: 1 (relative ack number)                                                                                                    |    |  |  |  |  |
| <u> </u>                                                                                                    | Haden Janethe 32 huten                                                                                                    | 2  |  |  |  |  |
| •                                                                                                    | (000, 00,00,00,00,00,00,00,00,00,00,00,00                                                                                                    | à  |  |  |  |  |
| Contenido del                                                                                                    | 0010 00 6a 60 29 40 00 40 06 dc 62 7f 00 00 01 7f 00 .j`)@.@b                                                                                                    |    |  |  |  |  |
| paquete                                                                                                    | 0020 00 01 00 15 07 6c 47 50 9b a2 48 21 3a 06 80 18lgPH!:                                                                                                    |    |  |  |  |  |
| seleccionado e                                                                                                    | 0030 20 00 te 5e 00 00 01 01 08 0a 06 41 tb 8d 06 41                                                                                                    | 4  |  |  |  |  |
| hevadecimal v                                                                                                    | UU4U TD 80 32 32 30 20 50 72 6T 46 54 50 44 20 31 26220 Pr 0FTPD 1.                                                                                                    | 5  |  |  |  |  |
|                                                                                                    | Hie: "Jhome P: 42 D: 42 M: 0                                                                                                    |    |  |  |  |  |
| ASCII                                                                                                    |                                                                                                    |    |  |  |  |  |

#### Contenidos

#### 1 NetGU

## 2 Las máquinas virtuales dentro de NetGUI • Interfaces de red

• Captura de tráfico de red: tcpdump y wireshark

#### Herramientas de configuración de direcciones IP en Linux: ifconfig, ip

- 4 Configuración de red mediante ficheros de configuración
- 5 Herramientas de configuración de la red: route
- 6 Configuración de rutas mediante ficheros de configuración
- 🕜 Herramientas de diagnóstico de red: arp, ping, traceroute

Herramientas de configuración de la red

#### Configuración de direcciones IP

- Configuración de red: Añadir/eliminar/modificar direcciones IP.
- Órdenes que se utilizan:
  - ifconfig
  - ip

#### Interfaces de red de una máquina Linux

- Todas las máquinas Linux tienen siempre la interfaz de red lo (interfaz de loopback), que es una interfaz de autoenvío.
- Una máquina Linux que tenga una tarjeta Ethernet tiene, además de la interfaz 10, la interfaz eth0.
- Un *router* Linux que tenga dos tarjetas Ethernet tendrá dos interfaces eth: eth0 y eth1.

#### Interfaces de red y direcciones IP (I)

- A cada interfaz de red se le asigna una dirección IP
- A la interfaz de *loopback* se le suele asignar la dirección IP 127.0.0.1 o la 127.0.1.1
- Ejemplo de un PC de NetGUI:

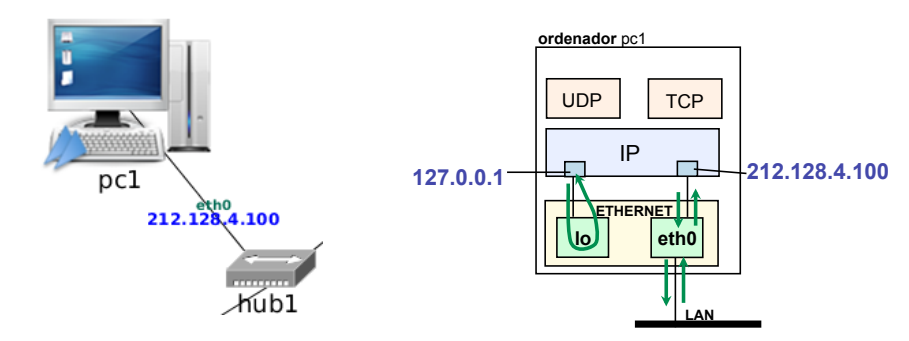

Herramientas de configuración de la red

## Interfaces de red y direcciones IP (II)

• Ejemplo de un *router* de NetGUI:

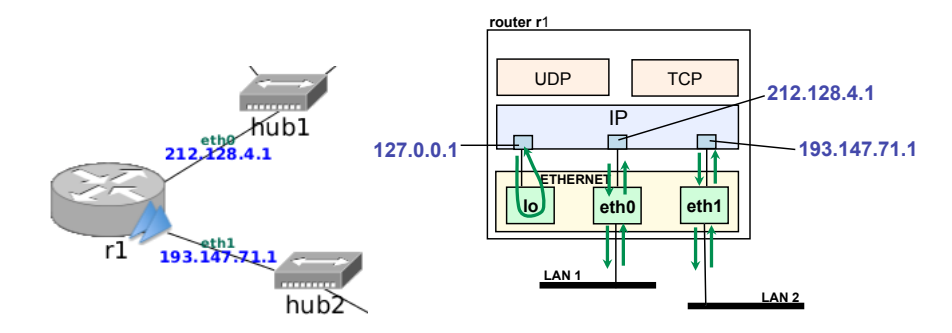

Herramientas de configuración de la red

#### Mostrar información de las interfaces de red

- Esta información incluye direcciones, Ethernet, IP, máscaras de red, etc.
- Con ifconfig:

| pc1:~# i | ifconfig                                                        |
|----------|-----------------------------------------------------------------|
| eth0     | Link encap: Ethernet Hwaddr 0A:29:92:55:93:70                   |
|          | inet addr:212.128.4.100 Bcast:212.128.4.255 Mask: 255.255.255.0 |
|          | UP BROADCAST RUNNING MULTICAST MTU:1500 Metric:1                |
|          | RX packets:4 errors:0 dropped:0 overruns:0 frame:0              |
|          | TX packets:4 errors:0 dropped:0 overruns:0 carrier:0            |
|          | collisions:0 txqueuelen:1000                                    |
|          | RX bytes:224 (224.0 b) TX bytes:280 (280.0 b)                   |
|          | Interrupt:5                                                     |
| 10       | Link encap:Locap Loopback                                       |
|          | inet addr:127.0.0.1 Mask:255.0.0.0                              |
|          | UP LOOPBACK RUNNING MTU:16436 Metric:1                          |
|          | RX packets:6 errors:0 dropped:0 overruns:0 frame:0              |
|          | TX packets:6 errors:0 dropped:0 overruns:0 carrier:0            |
|          | collisions:0 txqueuelen:0                                       |
|          | RX bytes:504 (504.0 b) TX bytes:504 (504.0 b)                   |

#### • Con ip:

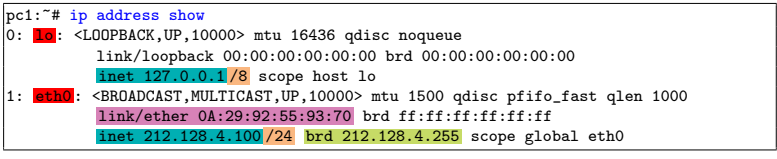

#### Añadir una dirección IP

- Para configurar una dirección IP es necesario conocer: la interfaz donde la vamos a configurar, la dirección IP, y la máscara (o los bits que se corresponden con el prefijo de máscara).
- Añadir una dirección IP: Puede hacerse con ifconfig o con ip
  - ifconfig <interfaz> <dirIP> netmask <máscara>

pc1:~# ifconfig eth0 11.0.0.1 netmask 255.255.255.0

• ip address add dev <interfaz> <dirIP/prefijoMáscara> broadcast +

pc1:~# ip link set eth0 up
pc1:~# ip address add dev eth0 11.0.0.1/24 broadcast +

- Después de añadir una dirección IP es conveniente comprobar que la configuración se ha realizado correctamente (con ip o ifconfig).
- Los cambios realizados con estas órdenes no se conservan al reiniciar la máquina.

## Eliminar una dirección IP

- Para configurar una dirección IP es necesario conocer: la interfaz donde la vamos a configurar, la dirección IP, y la máscara (o los bits que se corresponden con el prefijo de máscara).
- Eliminar una dirección IP: Puede hacerse con ifconfig o con ip
  - Con ifconfig sólo se puede "apagar" la interfaz, que no es exactamente lo mismo que eliminar la dirección IP: ifconfig <interfaz> down

```
pc1:~# ifconfig eth0 down
```

• ip address del dev <interfaz> <dirIP/prefijoMáscara>

pc1:~# ip address del dev eth0 11.0.0.1/24

- Después de eliminar una dirección IP es conveniente comprobar que la configuración se ha realizado correctamente (con ip o ifconfig).
- Los cambios realizados con estas órdenes no se conservan al reiniciar la máquina.

## Contenidos

#### 1 NetGU

## 2 Las máquinas virtuales dentro de NetGUI • Interfaces de red

- Captura de tráfico de red: tcpdump y wireshark
- 3 Herramientas de configuración de direcciones IP en Linux: ifconfig, ip

#### 4 Configuración de red mediante ficheros de configuración

- 5 Herramientas de configuración de la red: route
- 6 Configuración de rutas mediante ficheros de configuración
- 🕜 Herramientas de diagnóstico de red: arp, ping, traceroute

#### Fichero de configuración de red

- Los cambios en la configuración de red realizados en el terminal con ifconfig/ip no se mantienen si se apaga y se vuelve a encender la máquina.
- Al arrancar una máquina su configuración de red por defecto se lee de un fichero de configuración.
- Dependiendo de la distribución de Linux, la configuración de red puede estar en un fichero o conjunto de ficheros diferentes.
  - En Debian y derivados (como Ubuntu) la configuración de red está en el fichero /etc/network/interfaces

Configuración de red mediante ficheros de configuración

# Configuración de direcciones IP a través de /etc/network/interfaces

- Para editar el fichero de configuración de red escribe en la máquina virtual: nano /etc/network/interfaces
- Ejemplo de configuración del fichero:

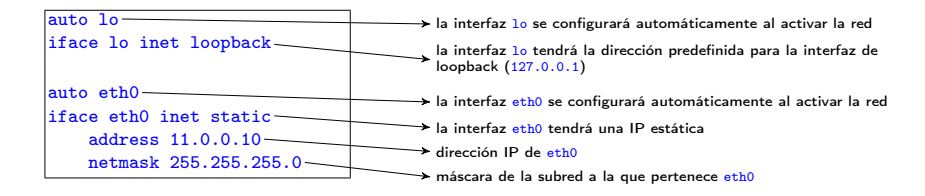

- Cuando se modifica este fichero es necesario reiniciar las interfaces de red para que la nueva configuración surta efecto, mediante la orden: /etc/init.d/networking restart
- Puedes consultar el manual: man interfaces

Configuración de red mediante ficheros de configuración

## Configuración de direcciones IP a través de /etc/network/interfaces en NetGUI

- Cuando se crea un escenario de red nuevo en NetGUI, la primera vez que se arranca una máquina virtual sólo tiene configurado el interfaz de loopback (10).
- Para asignar en la máquina virtual direcciones IP a sus interfaces eth0, eth1... de forma que se conserven después de apagarla y volverla a encender, es necesario editar el fichero /etc/network/interfaces para añadirle las líneas que sean necesarias.
- No hay que olvidar reiniciar las interfaces de red cada vez que se modifica el fichero para que la nueva configuración tenga efecto:

```
pc1:~# /etc/init.d/networking restart
```

• Esta orden es equivalente a detener las interfaces de red y volver a activarlas:

```
pc1:~# /etc/init.d/networking stop
pc1:~# /etc/init.d/networking start
```

### Editar el fichero /etc/network/interfaces en NetGUI

- Dentro de las máquinas virtuales de NetGUI, puede usarse como editor nano, mcedit o vi. Si no se conoce ninguno de ellos, quizá el más sencillo es nano.
- En el terminal de NetGUI para editar el fichero de configuración de la red escribe:

#### nano /etc/network/interfaces

- Uso básico de nano:
  - La línea inferior muestra algunos atajos de teclado útiles, el símbolo 
    representa a la tecla CTRL.
  - Atajos más importantes:
    - F2 o Ctrl-X: Salir del editor. Preguntará si se quiere guardar los cambios, contestar con Y y confirmar el nombre de fichero con INTRO.
    - F3 o Ctrl-O: Guardar los cambios del fichero. Hay que confirmar el nombre del fichero con INTRO.
    - F9: Cortar la línea del cursor
    - F10: Pegar la última línea cortada
  - Además, puedes hacer clic en el botón central del ratón para que se pegue en el lugar del cursor el texto seleccionado en cualquier ventana: Esta atajo es global en Linux y suele funcionar casi en cualquier situación.

#### Contenidos

- 1 NetGU
- 2 Las máquinas virtuales dentro de NetGUI
  - Interfaces de red
  - Captura de tráfico de red: tcpdump y wireshark
- 3 Herramientas de configuración de direcciones IP en Linux: ifconfig, ip
- 4 Configuración de red mediante ficheros de configuración
- 5 Herramientas de configuración de la red: route
- 6 Configuración de rutas mediante ficheros de configuración
- 🕜 Herramientas de diagnóstico de red: arp, ping, traceroute

Herramientas de configuración de la red

#### Mostrar la tabla de encaminamiento

- La información de la tabla de encaminamiento de una máquina se puede obtener con la orden route o con ip o con netstat.
  - Con route:

| pc1:~# route | pc1:~# route |               |       |        |     |     |       |  |  |  |
|--------------|--------------|---------------|-------|--------|-----|-----|-------|--|--|--|
| Kernel IP ro | uting tal    | ole           |       |        |     |     |       |  |  |  |
| Destination  | Gateway      | Genmask       | Flags | Metric | Ref | Use | Iface |  |  |  |
| 11.0.0.0     | *            | 255.255.255.0 | U     | 0      | 0   | 0   | eth0  |  |  |  |

• Con ip:

| <pre>pc1:~# ip route show</pre> |              |       |      |              |
|---------------------------------|--------------|-------|------|--------------|
| 11.0.0.0/24 dev eth0            | proto kernel | scope | link | src 11.0.0.1 |

• Con netstat:

| pc1:~# netst<br>Kernel IP ro | pc1: <sup>~</sup> # netstat -r<br>Kernel IP routing table |               |       |     |             |           |       |  |  |  |  |
|------------------------------|-----------------------------------------------------------|---------------|-------|-----|-------------|-----------|-------|--|--|--|--|
| Destination                  | Gateway                                                   | Genmask       | Flags | MSS | Window<br>O | irtt<br>0 | Iface |  |  |  |  |
| 11.0.0.0                     | *                                                         | 255.255.255.0 | U     | 0   | 0           | 0         | ethU  |  |  |  |  |

#### Configuración por defecto de la tabla de encaminamiento (I)

- Si una máquina no tiene asignada ninguna dirección IP, la tabla de encaminamiento estará vacía.
- Al asignar una dirección IP a una máquina, automáticamente se añade una entrada en la tabla de encaminamiento para que dicha máquina se pueda comunicar con las máquinas que están directamente conectadas a dicha subred.

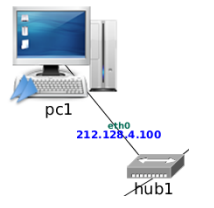

| pc1:~# route            |         |         |          |        |     |       |       |  |  |
|-------------------------|---------|---------|----------|--------|-----|-------|-------|--|--|
| Kernel IP routing table |         |         |          |        |     |       |       |  |  |
| Destination             | Gateway | Genmask | Flags    | Metric | Ref | Use 3 | Iface |  |  |
| 212 128 / 0             | *       | 255 255 | 255 0 II | 0      | 0   | 0     | eth0  |  |  |

\* : Es equivalente a 0.0.0.0

#### Configuración por defecto de la tabla de encaminamiento (II)

 Si una máquina tiene asignadas varias direcciones IP, automáticamente tendrá configuradas en su tabla de encaminamiento tantas entradas como subredes a las que esté conectada directamente dicha máquina.

| pc1: <sup>~</sup> # route<br>Kernel IP routing table |         |          |        |     |        |     |     |       |  |
|------------------------------------------------------|---------|----------|--------|-----|--------|-----|-----|-------|--|
| Destination                                          | Gateway | Genmask  | Fl     | ags | Metric | Ref | Use | Iface |  |
| 212.128.4.0                                          | *       | 255.255. | 255.0  | U   | 0      | 0   | 0   | eth0  |  |
| 193.147.71.0                                         | *       | 255.255. | .255.0 | U   | 0      | 0   | 0   | eth1  |  |

- \* : Es equivalente a 0.0.0.0
- En cada ruta de la tabla, la interfaz (iface) que aparece se refiere a la interfaz de la máquina en la que se ejecuta la orden (r1) por la que **saldrán** los paquetes que utilicen esa ruta.

212,22

r1

eth1 193,147,71,1

#### Añadir una ruta en la tabla de encaminamiento

- Con route:
  - Ruta a una máquina:

```
route add -host <máquinaDestino> gw <gateway>
```

```
pc1:~# route add -host 12.0.0.1 gw 11.0.0.1
```

• Ruta a una subred

route add -net <subredDestino> netmask <máscara> gw <gateway>

pc1:~# route add -net 12.0.0.0 netmask 255.255.255.0 gw 11.0.0.1

• Ruta por defecto

route add default gw <gateway>

```
pc1:~# route add default gw 11.0.0.2
```

```
• Con ip:
```

 Ruta a una máquina o a una subred: ip route add <dirIP/máscara> via <gateway>

```
pc1:~# ip route add 12.0.0.0/24 via 11.0.0.1
```

• Ruta por defecto ip route add default via <gateway>

```
pc1:~# ip route add default via 11.0.0.2
```

 Los cambios realizados con estas órdenes no se conservan al reiniciar la máquina.

#### Borrar una ruta en la tabla de encaminamiento

- Con route:
  - Ruta a una máquina:

route del -host <máquinaDestino>

```
pc1:~# route del -host 12.0.0.1
```

• Ruta a una subred

route del -net <subredDestino> netmask <máscara>

pc1:~# route del -net 12.0.0.0 netmask 255.255.255.0

Ruta por defecto

route del default

pc1:~# route del default

- Con ip:
  - Ruta a una máquina o a una subred: ip route del <dirIP/máscara> via <gateway>

pc1:"# ip route del 12.0.0.0/24 via 11.0.0.1

• Ruta por defecto

```
ip route del default via <gateway>
```

```
pc1:~# ip route del default via 11.0.0.2
```

 Los cambios realizados con estas órdenes no se conservan al reiniciar la máquina.

## Contenidos

#### 1 NetGU

- 2 Las máquinas virtuales dentro de NetGUI
  - Interfaces de red
  - Captura de tráfico de red: tcpdump y wireshark
- 3 Herramientas de configuración de direcciones IP en Linux: ifconfig, ip
- ④ Configuración de red mediante ficheros de configuración
- 5 Herramientas de configuración de la red: route
- 6 Configuración de rutas mediante ficheros de configuración
  - 7 Herramientas de diagnóstico de red: arp, ping, traceroute

#### Fichero de configuración de red

- Los cambios en la configuración de red realizados en el terminal con ifconfig/ip/route no se mantienen si se apaga y se vuelve a encender la máquina.
- Al arrancar una máquina su configuración de red por defecto se lee de un fichero de configuración.
- Dependiendo de la distribución de Linux, la configuración de red puede estar en un fichero o conjunto de ficheros diferentes.
  - En Debian y derivados (como Ubuntu) la configuración de red está en el fichero /etc/network/interfaces

Configuración de rutas mediante ficheros de configuración

#### Ruta por defecto en /etc/network/interfaces

• Ejemplo de configuración de red en el fichero /etc/network/interfaces:

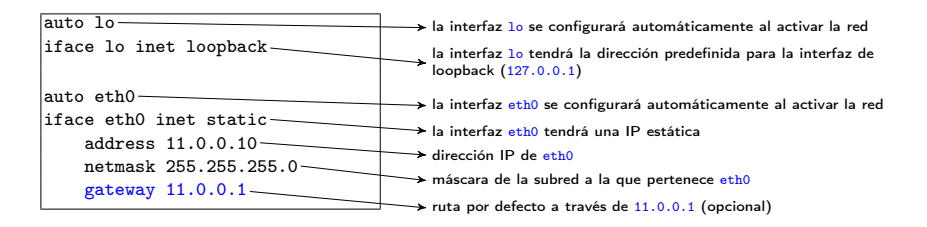

- Cuando se modifica este fichero es necesario reiniciar las interfaces de red para que la nueva configuración surta efecto, mediante la orden: /etc/init.d/networking restart
- Puedes ver otros ejemplos de configuración de interfaces de red con: zless /usr/share/doc/ifupdown/examples/network-interfaces.gz
- Puedes consultar el manual: man interfaces

Configuración de rutas mediante ficheros de configuración

## Configuración de rutas a través de /etc/network/interfaces: Ejemplo

• Fichero /etc/network/interfaces incluyendo rutas:

```
auto lo

iface lo inet loopback

auto eth0

iface eth0 inet static

address 11.0.0.10

netmask 255.255.255.0

up route add -net 12.0.0.0 netmask 255.255.255.0 gw 11.0.0.2

up route add default gw 11.0.0.1
```

• Es equivalente poner:

```
up route add default gw 11.0.0.1
```

a poner:

gateway 11.0.0.1

- En la sección de una interfaz puede ponerse cualquier orden precedida por up: cuando se active esa interfaz se ejecutará la orden.
- También pueden ponerse órdenes prececidas por down: cuando se apague esa interfaz se ejecutará la orden.

#### Contenidos

- 1 NetGU
- 2 Las máquinas virtuales dentro de NetGUI
  - Interfaces de red
  - Captura de tráfico de red: tcpdump y wireshark
- 3 Herramientas de configuración de direcciones IP en Linux: ifconfig, ip
- ④ Configuración de red mediante ficheros de configuración
- 5 Herramientas de configuración de la red: route
- 6 Configuración de rutas mediante ficheros de configuración
- 🕜 Herramientas de diagnóstico de red: arp, ping, traceroute

#### Herramientas de diagnóstico de red

- Diagnóstico de red: Monitorizar el estado de conectividad a la red de las máquinas
- Herramientas que veremos en este tema:
  - arp
  - ping
  - traceroute

#### Cachés de ARP

 Para consultar la caché de ARP en una máquina se utiliza la orden arp:

```
pc2:~# arp -a
? (11.0.0.1) at 0A:29:92:55:93:70 [ether] on eth0
```

- Para borrar la caché de ARP:
  - Pasados unos 10 minutos de la última vez que se consultó una entrada, esta entrada se borra
  - Si se apaga y enciende una interfaz de red, se borran todas las entradas aprendidas por esa interfaz:

```
pc2:~# ifconfig eth0 down
pc2:~# ifconfig eth0 up
```

 Puede borrarse manualmente una entrada concreta con la orden arp mediante la opción -d:

```
pc2:~# arp -d 11.0.0.2
```

#### Comprobar la conectividad entre dos dispositivos: ping

- La orden ping permite comprobar si se puede alcanzar una máquina, y el tiempo que se tarda en ir y volver a ella (*round-trip time*, RTT).
- Envía un paquete cada segundo. La máquina destino contestará a cada uno de ellos con un paquete de respuesta.
- Por defecto ping se ejecuta indefinidamente. Hay que utilizar Ctrt+C para interrumpirlo.
- Tiene muchas opciones, las más habituales son:
  - -c <<u>númeroPaquetes</u>>: número de paquetes a enviar en vez de ejecutarse indefinidamente. que se envían. que se envían.
  - -t <TTL>: TTL inical de los paquetes que se envían (por defecto, 64).

## ping: Ejemplo

```
pc2:~# ping 11.0.0.1
PING 11.0.0.1 (11.0.0.1): 56(84) bytes of data
64 bytes from 11.0.0.1: icmp_seq=0 ttl=64 time=1.896 ms
64 bytes from 11.0.0.1: icmp_seq=1 ttl=64 time=2.110 ms
64 bytes from 11.0.0.1: icmp_seq=2 ttl=64 time=2.125 ms
^C
--- 11.0.0.1 ping statistics ---
3 packets transmitted, 3 packets received, 0% packet loss, time 2025ms
rtt min/avg/max/mdev = 1.896/2.044/2.125/0.105 ms
```

- Cuando se interrumpe el ping, aparece un resumen estadístico que contiene:
  - porcentaje de pérdidas
  - RTT (*round-trip time*, "tiempo de ronda", es decir, tiempo en ir y volver al destino) mínimo, medio y máximo, y desviación media

## Comprobar la ruta desde un origen a un destino: traceroute

- Envía paquetes UDP con puerto destino 33435, variando el TTL.
- Comienza enviando 3 paquetes con TTL=1, cuando obtiene alguna respuesta (ICMP: time exceeded) aumenta a TTL=2 y así sucesivamente hasta que obtiene la respuesta UDP port unreachable
- Cada vez que se obtiene una respuesta se imprime información de la máquina que envió dicha respuesta y el RTT con dicha máquina.
- NOTA: Consulta los detalles completos del funcionamiento del traceroute en las transparencias de teoría.

#### traceroute: Ejemplo

```
pc4:~# traceroute -n 11.0.0.1
traceroute to 11.0.0.1 (11.0.0.1), 64 hops max, 40 byte packets
1 14.0.0.1 (14.0.0.1) 2.3 ms 3.3 ms 1.8 ms
2 13.0.0.1 (13.0.0.1) 4.7 ms 5.6 ms 4.8 ms
3 12.0.0.1 (12.0.0.1) 6.3 ms 8.3 ms 7.6 ms
4 15.0.0.1 (15.0.0.1) 8.9 ms 10.5 ms 9.8 ms
5 11.0.0.1 (11.0.0.1) 11.3 ms 10.3 ms 11.7 ms
```